Avoyelles Parish School Board

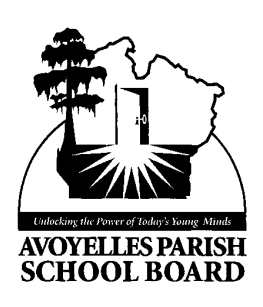

## Bullying Prevention Online Training Schoology

- 1. Go to the website: <u>https://www.schoology.com/</u>
- 2. Click the tab labeled "Sign Up" located on the top right of the webpage.
- Select "Student" when prompted concerning how to sign up for Schoology.
  a. Enter the access code R25RH-QC3BT for returning staff
  b. <u>WQGTT-HTNBC for new employees</u>
- 4. Enter your personal information as requested and click "Register."
- 5. An online tutorial will begin and you may proceed by clicking next to take the tutorial.
- 6. Select "Courses" and then "See All."
- The course "Bullying Prevention 2015-16 Returning Staff" or for "New Employees 2015-16" should appear on the screen.
- 8. Click Section 1
- 9. Begin by clicking Module 1
- 10. Go through each of the folders in Module 1by clicking Next Arrow at the top right of the page and take the quiz at the end. Repeat this step for all 5 modules.
- 11. Please download the files to ensure you are able to view the files. Not downloading the files may distort the words and/or images on the documents.
- 12. All course modules must be completed by **September 30, 2015** and certificates must be given to principal or principal designee.